# HSDAQ LabVIEW toolkit

# 1. 簡介

HSDAQ LabVIEW 工具組用於監控 ICP DAS 高速資料擷取模組,具有界面簡潔,容易開發等優點。工具組中包含 HSDAQ.IIb 資料庫-驅動所需的子 VI,與多個範例程式。本文件提供簡單的範例操作說明與子 VI介紹。

HSDAQ LabVIEW 套件系統需求:

- 32-bit/64-bit Windows 7, Windows 8.1, Windows 10
- LabVIEW 2010 或之後的版本
- 1 GHz 或更快的 32-bit (x86) 或 64-bit (x64) 處理器 (Win 7)
- 2 GB RAM (32-bit) 或 4 GB RAM (64-bit) (Win 7)
- 網路: 建議 PC 和 HSDAQ 模組之間不要經過太多網路設備,例如將 PC 和 HSDAQ 模組 連接到同一台 Switch/Hub。

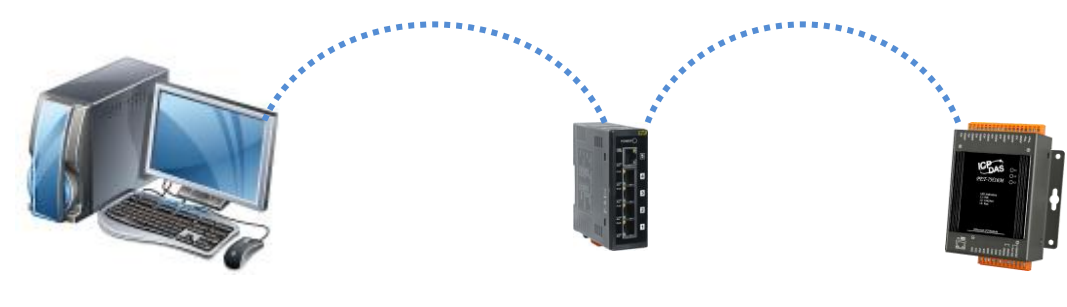

電腦

Switch/Hub

HSDAQ 模組

# 範例: Functional Testing

用於測試模組設定/AI 擷取功能是否正確運行。

- Step1:在 IP address 輸入 HSDAQ 模组的 IP 位址。
- Step2:執行程式,此時程式會與該模組建立連線,並讀回模組的 AI 設定參數,顯示在 AI parameters。
- Step3: 在 Al parameters 輸入新的參數,點擊 Set 按鈕將設定值寫到模組。
- Step4: 點擊 Get 按鈕讀回模組的 AI 設定參數,顯示在 AI parameters。

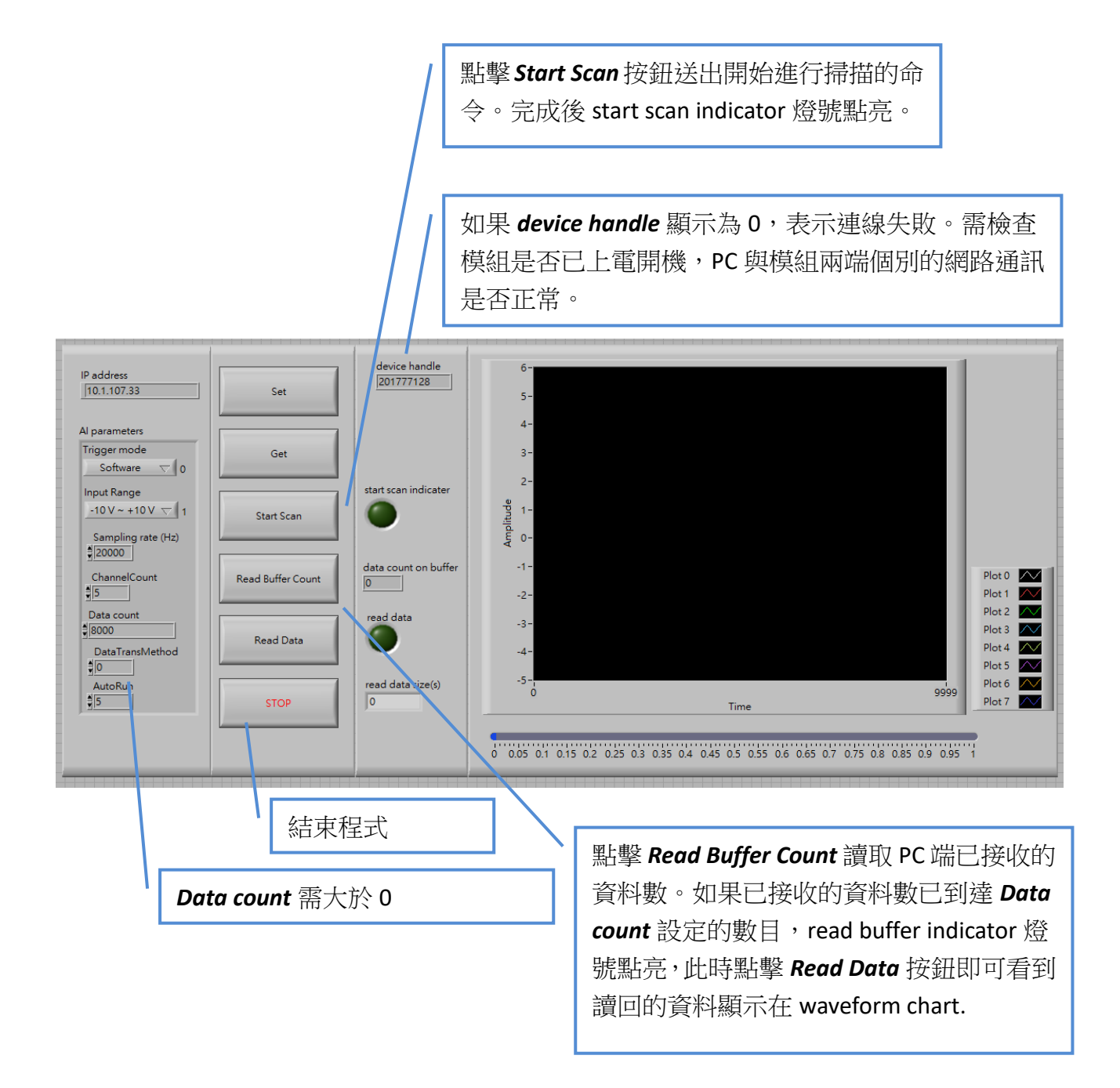

範例: AI float\_multiple\_channel\_n\_sample\_mode

- Al\_float\_multiple\_channel\_n\_sample\_mode\_2\_module
- AI\_intiger\_multiple\_channel\_n\_sample\_mode
- 用於一次讀回 N 筆資料(N sample mode)的多通道 AI 資料。N 為所有通道資料數目總和。

Step1:在 IP address 輸入 HSDAQ 模组的 IP 位址。

- Step2:執行程式,此時程式會與該模組建立連線,並讀回模組的 AI 設定參數,顯示在 AI parameters。
- Step3: 在 Al parameters 輸入新的參數,點擊 Set 按鈕將設定值寫到模組。Data count 為所有 通道資料數的總和。在 N sample mode 模式需大於 O。完成寫入命令之後,程式會再讀 一次 Al 設定參數,顯示在相同位置。如果最後顯示的數值與設定值不同,表示新的設 定值寫入失敗。

Step4: 點擊 *Start Scan* 按鈕開始資料採集,採集完成之後資料會顯示在 waveform chart。 Step5: 點擊 *STOP* 按鈕結束程式。

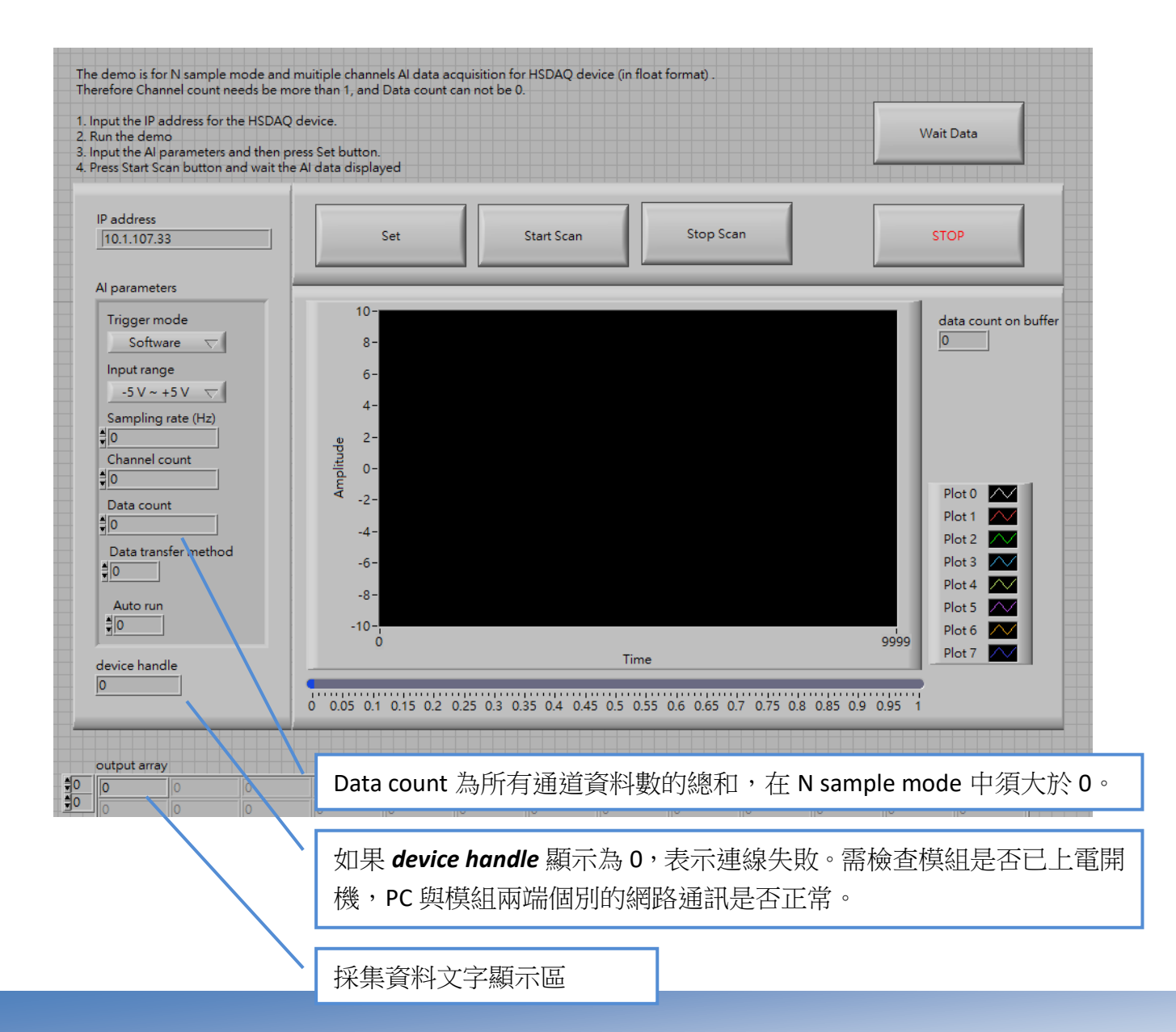

範例: AI\_float\_multiple\_channel\_continuous\_mode

Al\_float\_multiple\_channel\_continuous\_mode\_2\_module

Al\_integer\_multiple\_channel\_continuous\_mode

用於讀取連續擷取(Continuous mode)的多通道 AI 資料。

Step1:在 IP address 輸入 HSDAQ 模組的 IP 位址。

Step2:執行程式,此時程式會與該模組建立連線,並讀回模組的 AI 設定參數,顯示在 AI parameters。

Step3: 在 AI parameters 輸入新的參數,點擊 Set 按鈕將設定值寫到模組。在連續資料擷取模式, Data count 需等於 0。完成寫入命令之後,程式會再讀一次 AI 設定參數,顯示在相同位置。如果最後顯示的數值與設定值不同,表示新的設定值寫入失敗。

Step4: 點擊 Start Scan 按鈕開始資料採集,採集完成之後資料會顯示在 waveform chart。

Step5: 點擊 Stop Scan 按鈕結束資料採集。

Step5: 點擊 STOP 按鈕結束程式。

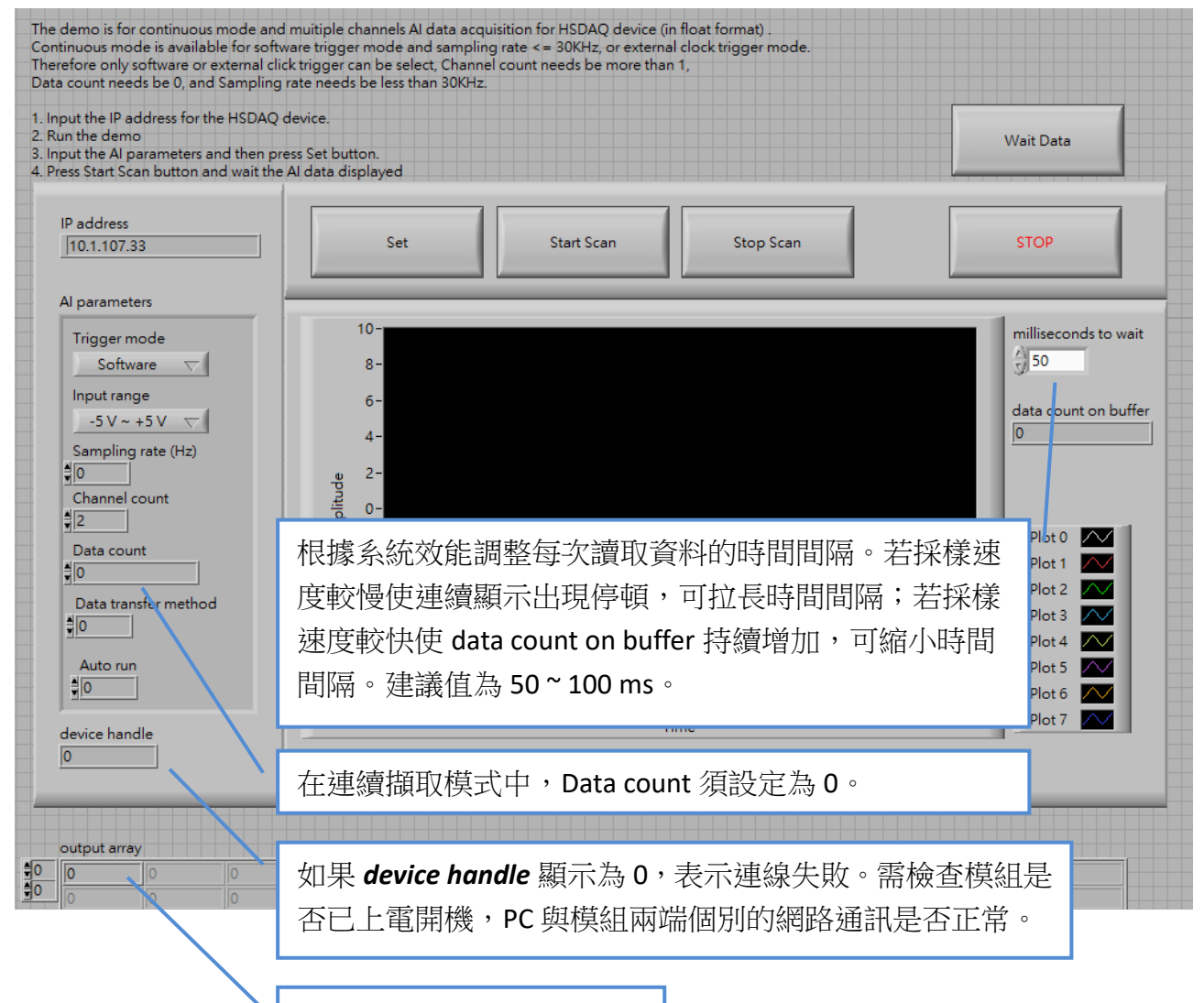

採集資料文字顯示區

# 範例: AI\_DIO

提供單次讀取單通道或多通道的 AI 資料,讀取所有 DI/DO 通道狀態,與控制單通道或多通道的 DO 狀態。在掃描讀取 AI 資料期間(包含 N sample mode 與 continuous mode),不能使用這些函式功能。

Step1: 在 IP address 輸入 HSDAQ 模組的 IP 位址。

- Step2:執行程式,此時程式會與該模組建立連線,並讀回模組的 AI 設定參數,顯示在 AI parameters。
- Step3: 在 AI parameters 輸入新的參數,點擊 Set 按鈕將設定值寫到模組。在連續資料擷取模式, Data count 需等於 0。完成寫入命令之後,程式會再讀一次 AI 設定參數,顯示在相同位置。如果最後顯示的數值與設定值不同,表示新的設定值寫入失敗。
- Step4: 點擊 Read 8-channel AI 或 Read 1-channel AI 讀取 AI 通道資料。
- Step5: 點擊 Read DIO 讀取所有 DI 與 DO 通道狀態。
- Step6: 點擊 Write 8-channel DO 或 Write 1-channel DO 改變 DO 通道狀態。
- Step5: 點擊 STOP 按鈕結束程式。

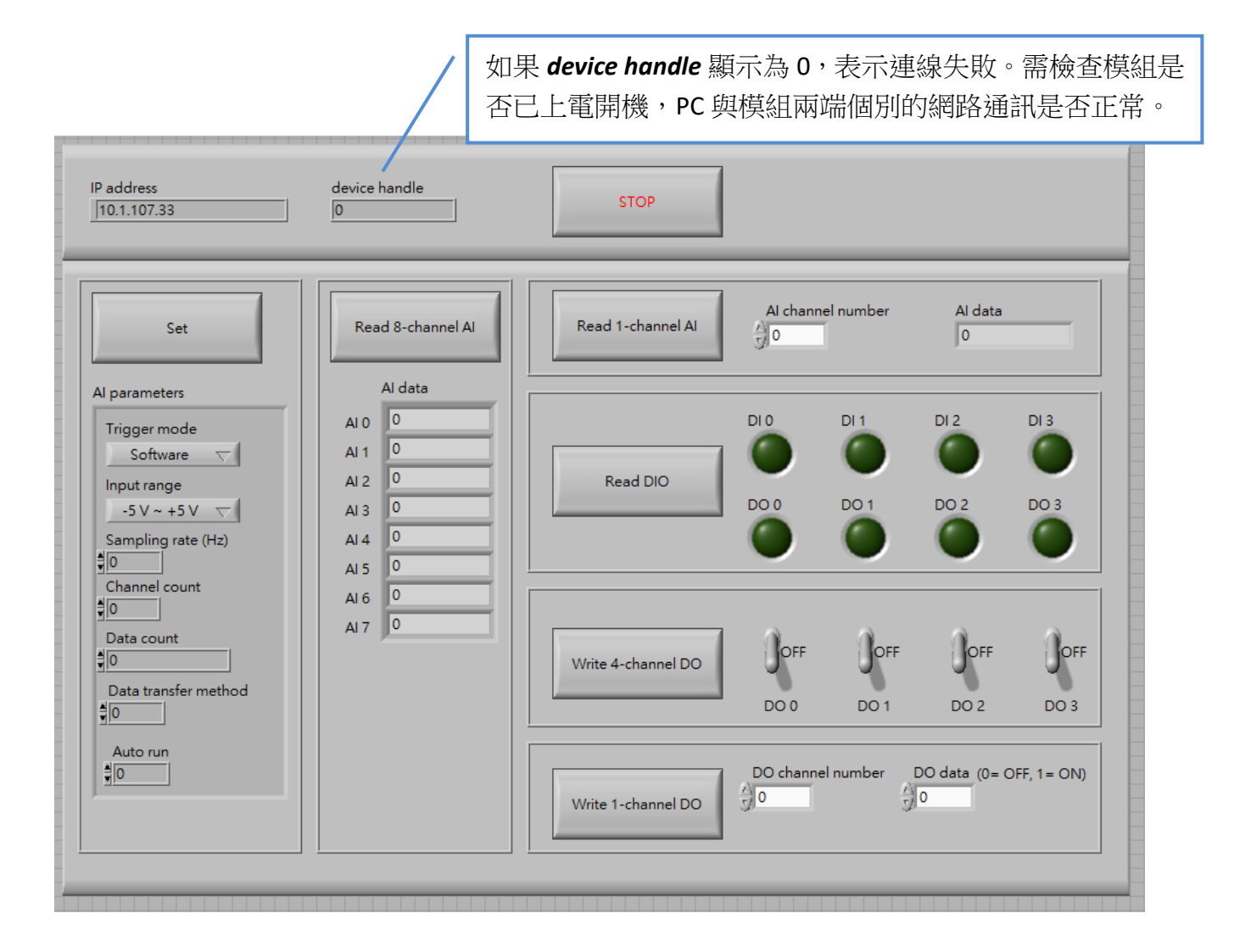

# 2. Sub-VIs

# 2.1. HS\_Device\_Create.vi

建立與 HSDAQ 模組連線。使用此函式時,輸入 HSDAQ 模組的 IP address、command port、與 data port。(Command port 與 data port 出廠預設值為 9999 與 10010) 連線成功建立之後,傳 回值 device handle 應大於 0。若 device handle=0 表示連線失敗,需檢查模組是否已上電開機, PC 與模組兩端個別的網路通訊是否正常。

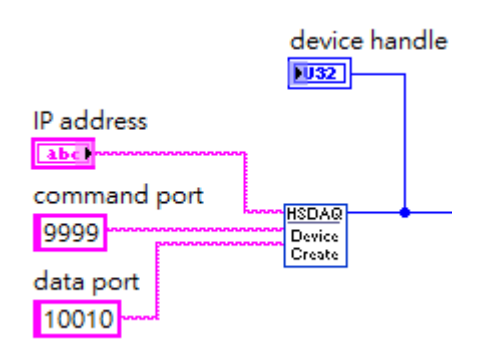

# 2.2. HS\_GetAlScanParameters.vi

讀回模組的 AI 設定參數。

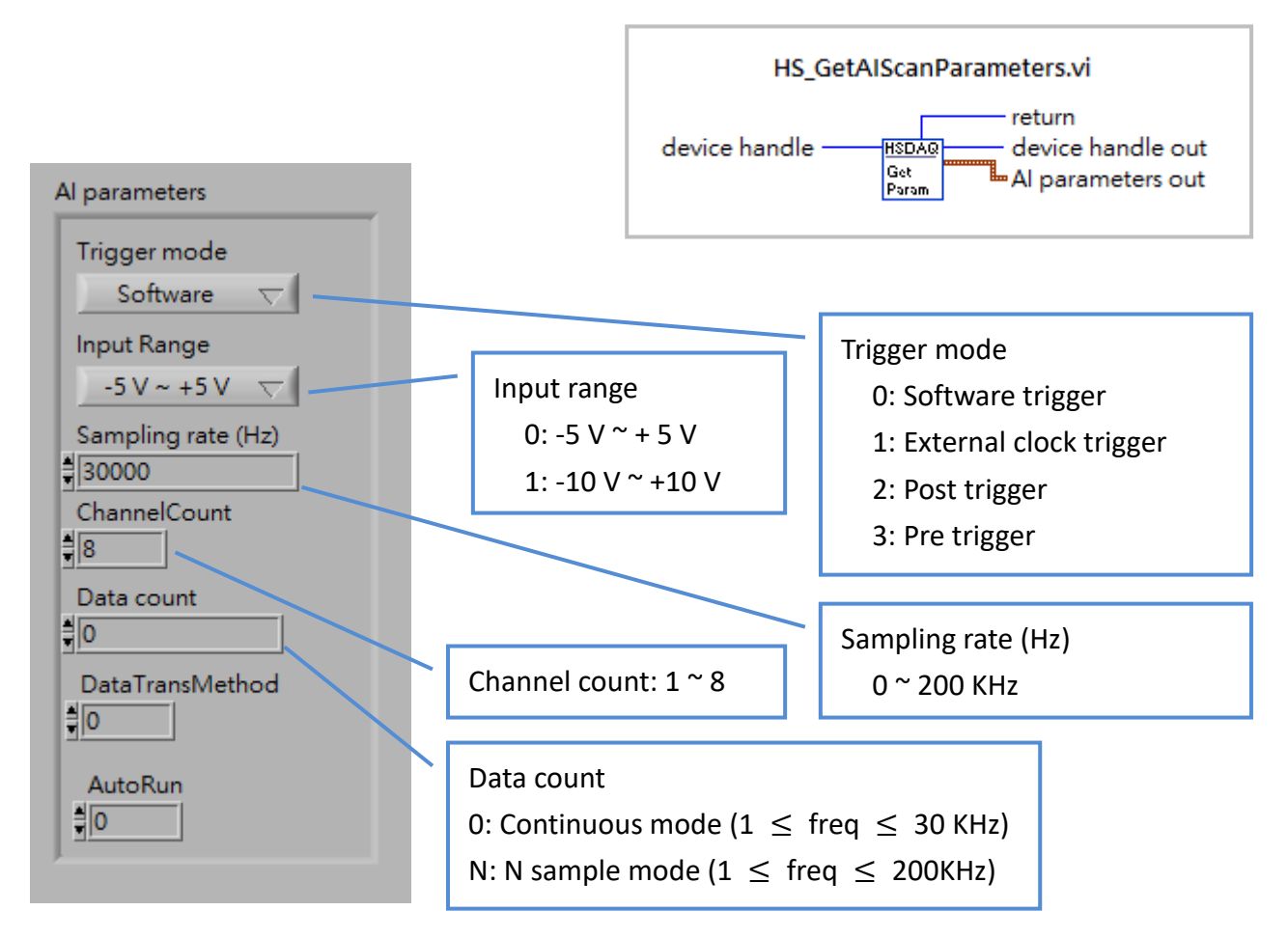

# 2.3. HS\_SetAlScanParameters.vi

設定模組的 AI 設定參數。

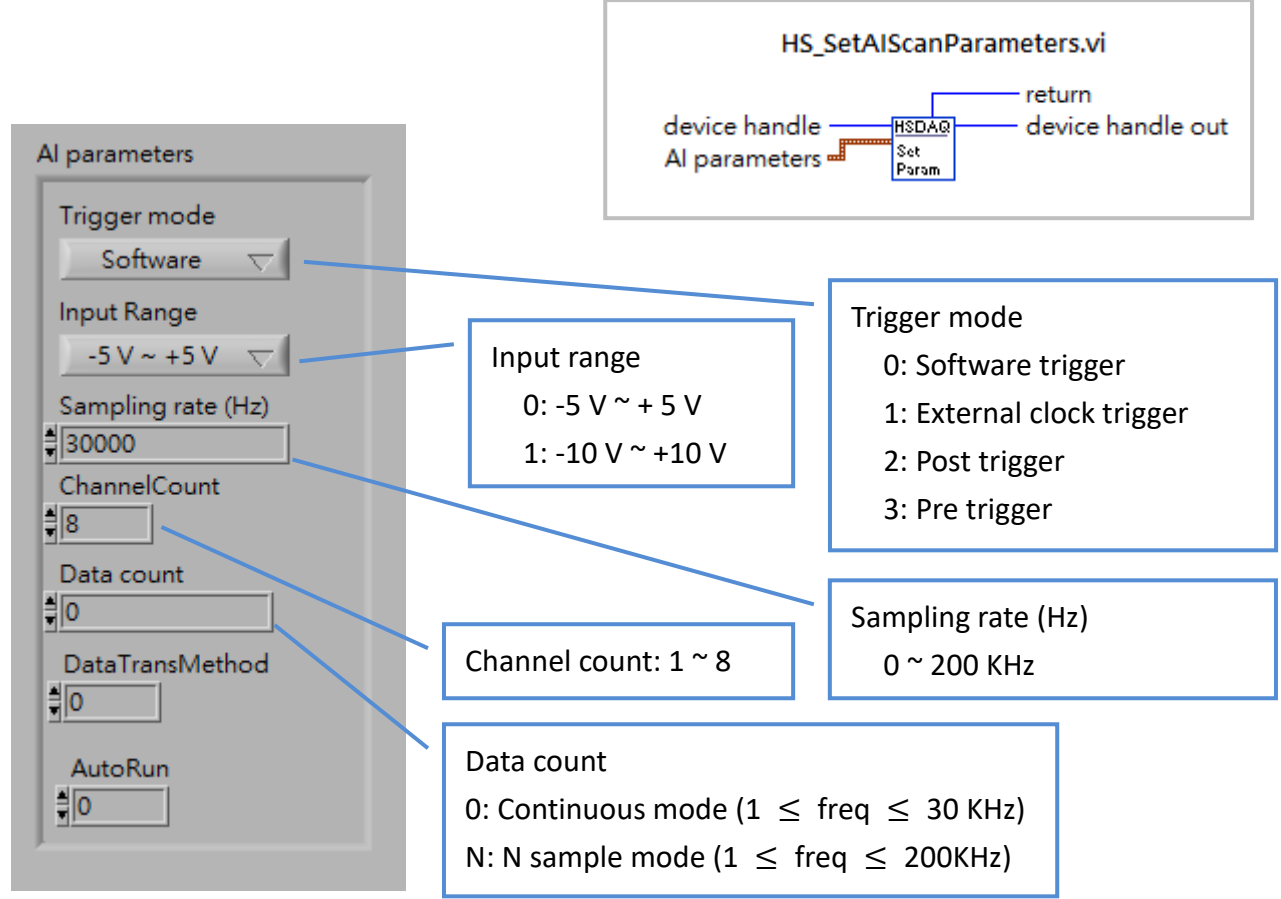

# 2.4. HS\_StartAlScan.vi

開始 AI 掃描資料擷取。

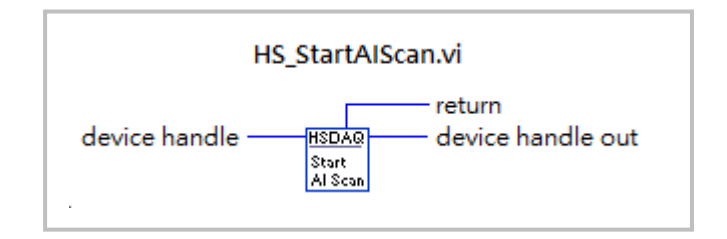

# 2.5. HS\_GetAIBufferStatus.vi

送出開始 AI 掃描資料擷取的命令之後, 執行此函式取得目前 buffer 內的資料數目。 當 buffer 內的資料數大於或等於需要的資料 數量時,使用 HS\_GetAIBuffer.vi 或 HS\_GetAIBufferHex.vi 將資料讀回。

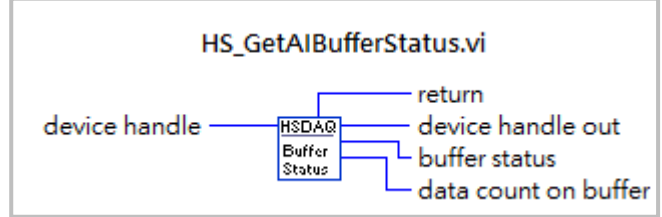

# 2.6. HS\_GetAlBuffer.vi

在 size 輸入需要的資料量,以 float 格式讀取資料。這個函式取得的資料為已校正過的資料。

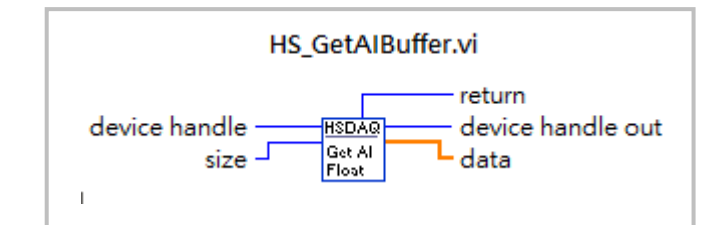

# 2.7. HS\_GetAlBufferHex.vi

在 size 輸入需要的資料量,以 I16 格式讀取資料。這個函式取得的資料為未校正過的資料。 (raw data)

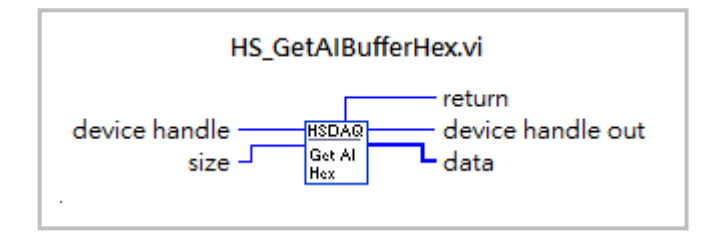

# 2.8. HS\_StopAlScan.vi

送出停止 AI 掃描資料擷取的命令。通常用於停止連續資料擷取或停止狀態異常的資料擷取。

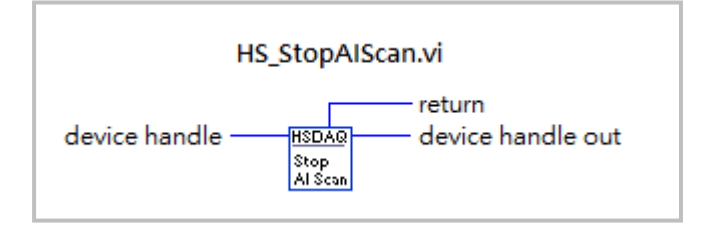

# 2.9. HS\_Device\_Release.vi

送出連線中斷的命令。在程式關閉前須執行結束命令,正確關閉與設備的連線。

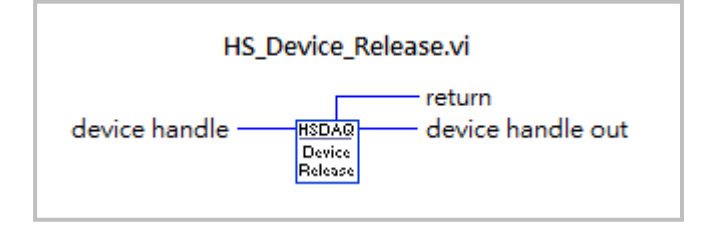

# 2.10. HS\_ReadAl.vi

讀回指定通道的單筆 AI 資料。 在 channel index 輸入指定的通道號碼。

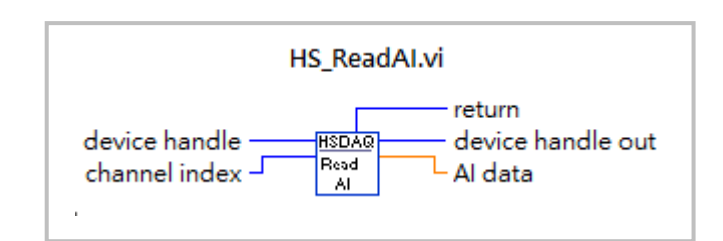

#### 2.11. HS\_ReadAIAII.vi

讀回 HSDAQ 模組上所有 AI 通道的資料。

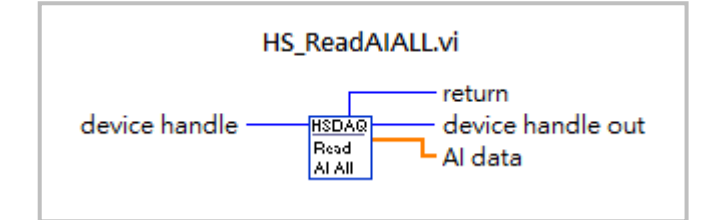

#### 2.12. HS\_ReadDIO.vi

讀回 HSDAQ 模組上所有 DI/DO 通道的狀態。

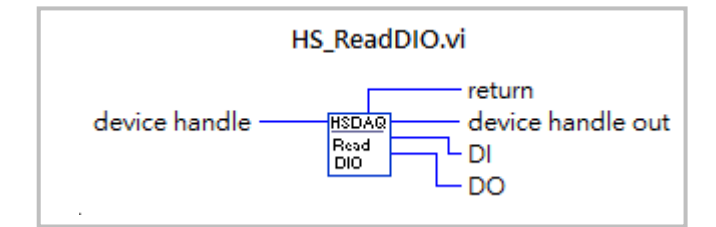

### 2.13. HS\_WriteDOBit.vi

改變指定的 DO 通道的狀態。 在 channel index 輸入指定的通道號碼, 在 bitDO 輸入通道狀態。0=OFF, 1=ON。

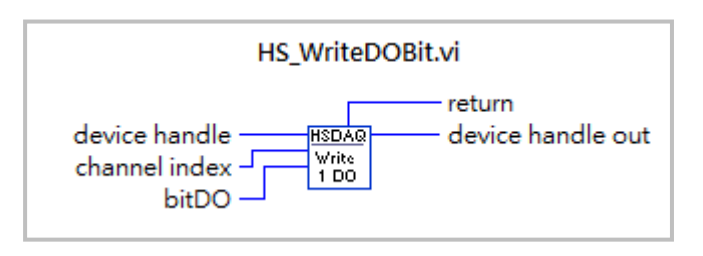

### 2.14. HS\_WriteDO.vi

改變所有 DO 通道的狀態。DO 的每一個 bit 對應到一個通道,該 bit=1 表示設定對應的 通道為 ON,該 bit=0 表示設定對應的通道為 OFF。例:

DO=0 表示設定所有通道為 OFF (0x0000) DO=15 表示設定所有通道為 ON (0x000F)

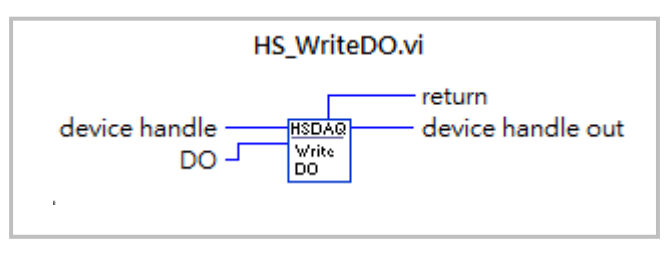